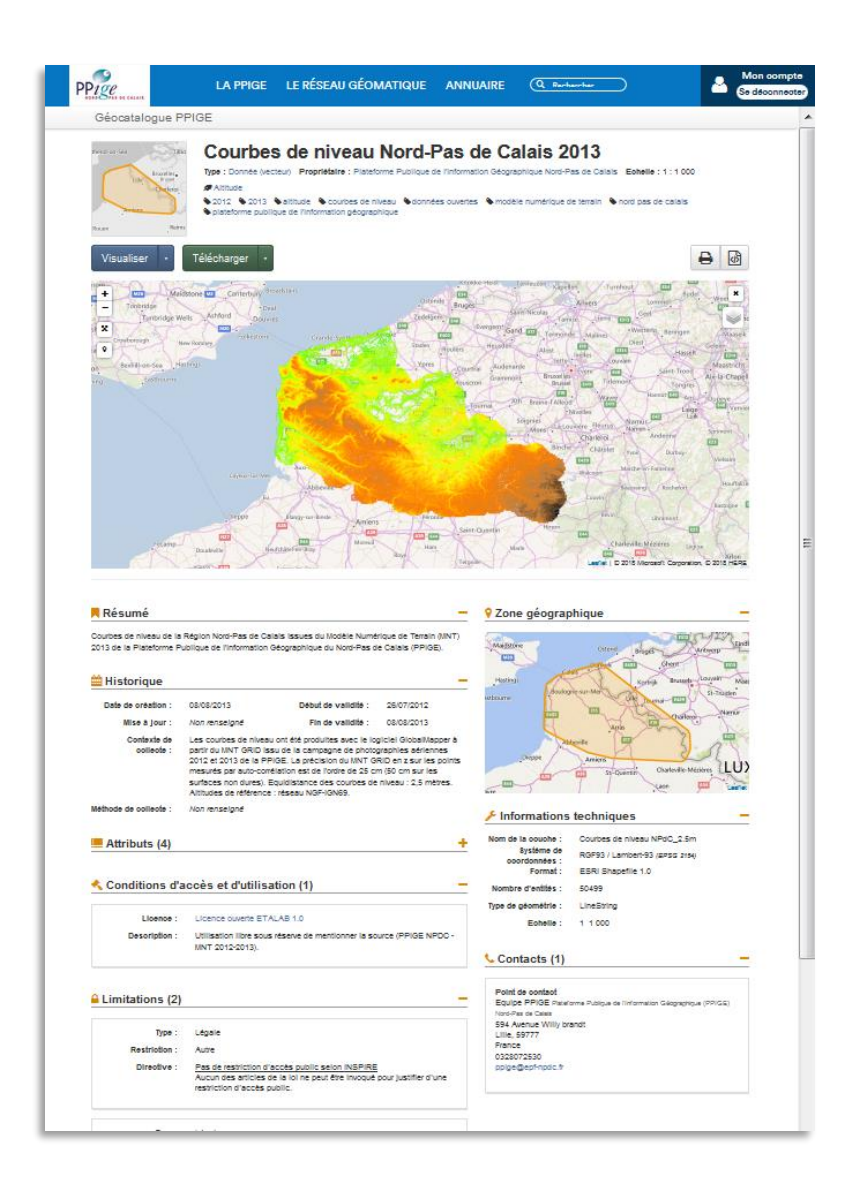

# Administration du Géocatalogue PPIGE

AIDE A LA PRISE EN MAIN EDITON, PUBLICATION DE METADONNEES PARTAGE DE CATALOGUES

15 mars 2018

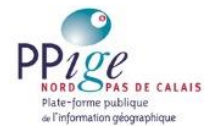

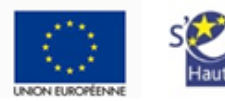

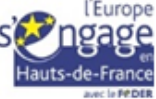

Le géocatalogue PPIGE est une solution proposée par la société <u>Isogéo</u> « *permettant de gérer et de partager un catalogue exhaustif, à jour et documenté de vos données géographiques.* » cf. aide en ligne Isogeo

Cette solution est moissonnable par Data.gouv.fr et par le géocatalogue national.

Ce manuel décrit les fonctions d'édition et de partage des métadonnées dans leurs grandes lignes.

# Table des matières

| Présentation générale2                                             |
|--------------------------------------------------------------------|
| L'onglet « Tableau de bord »2                                      |
| L'onglet « Administration »2                                       |
| L'onglet « Inventaire »3                                           |
| L'aide en ligne4                                                   |
| Se connecter à l'interface d'administration du géocatalogue PPIGE5 |
| Configurer son interface d'administration                          |
| Renseigner les coordonnées de son établissement6                   |
| Renseigner les paramètres de son espace de travail7                |
| Inviter un collaborateur (2 maximum)8                              |
| Créer un catalogue (3 maximum)8                                    |
| Renseigner les contacts des fiches de métadonnées9                 |
| Renseigner licences et systèmes de projection10                    |
| Saisir une fiche de métadonnées 11                                 |
| Les métadonnées de services 11                                     |
| Les métadonnées de données14                                       |
| Partager des données avec20                                        |
| la PPIGE,                                                          |
| le géocatalogue national ou data.gouv.fr21                         |

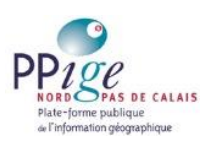

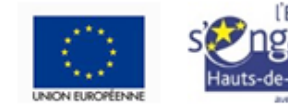

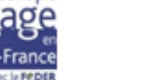

# Présentation générale

# L'onglet « Tableau de bord »

L'onglet « Tableau de bord » est le premier des trois onglets de l'interface d'administration du géocatalogue. Il permet de visualiser rapidement l'état de votre catalogue (nombre, types et caractéristiques des données répertoriées).

Image 1 : l'onglet « Tableau de bord »

| PPige                                          | LA PPR                                                       | GE LE RÉSEAU G                                          | ÉOMATIQUE                  | ANNUAIRE    | Q Recherche |                 |                               | A Mon compte<br>Se déconnecte            |
|------------------------------------------------|--------------------------------------------------------------|---------------------------------------------------------|----------------------------|-------------|-------------|-----------------|-------------------------------|------------------------------------------|
| ISOGEO                                         | Rechercher dans Teventaire                                   |                                                         |                            | Filtres • Q | Inventaire  | Tableau de bord | Administration                | Rudy LABOMME<br>Plateforme Publique d. + |
| Plateforme Pu<br>Adresse e-mail :<br>Téléphone | blique de l'Information G<br>ppige@epfinpdc.fr<br>0328072530 | iéographique Nord-Pa<br>Adresse : 594 avenue<br>CS 2003 | s de Calais<br>Wily Brandt |             |             | Donnës          | es cataloguées<br>124         | Formats de données<br>7                  |
|                                                |                                                              | France                                                  |                            |             |             | Done            | nées vecteur<br>69<br>55.6 %  | Données raster<br>33<br>20.0 %           |
| 3                                              | Répartition par format                                       |                                                         |                            |             |             | Systèmes        |                               | Thémes Inspiro<br>13<br>-                |
| 13,2%<br>#EGX<br>#GoTFF<br>*V/FS<br>W/MS       |                                                              |                                                         |                            |             |             |                 | 1015 clós<br>115<br>-         | Attributs<br>352<br>-                    |
|                                                | 9,6%                                                         | 54,4%<br>ESRI Sha<br>62 (54,4%                          | (Aucun)                    |             |             | Nom<br>280      | tre d'entités<br>145 938<br>- | Contacts<br>14<br>-                      |
|                                                |                                                              |                                                         |                            |             |             | Données         | dans l'inventaire<br>124      | Propriétaires<br>19                      |

# L'onglet « Administration »

Le deuxième onglet de l'interface d'administration du géocatalogue est l'onglet d'« Administration ». Il permet de :

- 1. configurer votre interface de travail (image 2-1),
- 2. renseigner les éléments récurrents des fiches de métadonnées :
  - a. nom des contacts (image 2-2.a),
  - b. licences utilisées (image 2-2.b),
  - c. spécifications (image 2-2.c),
  - d. systèmes de coordonnées (image 2-2.d),
- 3. configurer vos catalogues (nommage et partage des catalogues avec d'autres applications (image 2-3).

| Image 2 : l'onglet « Administration | >> | , |
|-------------------------------------|----|---|
|-------------------------------------|----|---|

| PPICE CLASS                                                                                                  | LA PPIGE                               | LE RÉSEAU GÉOMATIQUE                                                                                                    | ANNUAIRE            | Q Rechercher               |                | A Mon compte<br>Se déconnecte         |
|----------------------------------------------------------------------------------------------------|----------------------------------------|----------------------------------------------------------------------------------------------------|---------------------|----------------------------|----------------|---------------------------------------|
|                                                                                                    | chercher dans l'inventaire             |                                                                                                    | Filtres • Q         | Inventaire Tableau de bord | Administration | Rudy LABOMME<br>Plateforme Publique d |
| isogio<br>of Paramètres                                                                                      | Paramètres                             |                                                                                                    |                     |                            | Administration |                                       |
| Catalogues                                                                                                   | Configurez ici les paramètres de       | votre espace de travail.                                                                                                    |                     |                            |                |                                       |
| CONFIGURATION                                                                                                | Autorisations                          | ge Autoriser le groupe à être référencé e                                                                                                    | en tant que contact |                            |                |                                       |
| Carnet d'adresses 2.0 Carnet d'adresses 2.0 Mots-clés Spécifications 2.0 Systèmes de coordonnées APPLCATIONS | Langue des métadonnées<br>2.d          | Autoriser la création manuelle de fict<br>Français     Français     a sélection d'une langue par<br>défaut vous permet de gagner<br>du temps pour rempir vos<br>métadonnées | hes de métadonnées  |                            |                |                                       |
| Scan FME                                                                                                    | Couleur du thème pour<br>l'OpenCatalog | •                                                                                                    |                     |                            |                |                                       |
|                                                                                                    |                                        | Enregistrer                                                                                                    |                     |                            |                |                                       |

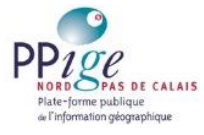

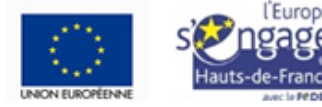

# L'onglet « Inventaire »

Le troisième onglet est celui de l'« Inventaire » des métadonnées. Il permet de :

- créer (image 3-1), consulter et modifier les fiches de métadonnées,
- étiqueter, éditer, supprimer les métadonnées par lot :
  - a. étiquetage des métadonnées (mots clés inspire, mots clés, affectation de catalogue) (image 3-2.a),
  - b. édition des champs communs (titre, résumé, généalogie, informations techniques, qualité, licence, liens vers d'autres ressources, contacts) (image 3-2.b),
  - c. suppression des métadonnées (image 3-2.c),
- filtrer les métadonnées (image 3-3).

| PPige             | LA PPIGE LE RÉSEAU G                                                                                                    | ÉOMATIQUE ANNUAIRE                                  | Q Rechercher               | A Mon compte<br>Se déconnecter                 |
|-------------------|----------------------------------------------------------------------------------------------------|-----------------------------------------------------|----------------------------|------------------------------------------------|
| 2.                | Rechercher dans Tirventaire                                                                                                    | Filtres • Q                                         | Inventaire Tableau de bord | Administration Rudy LABOMME • 3                |
| +Créer 2 éléments | s sélectionnés 🕒 🕒 Etiqueter 🖉 Étiter 🖉 Supprimer                                                                                |                                                     |                            | Tri: ★ - ↓ 1-20 sur 603 < 1 >                  |
| Carlo             | INSEE - Nombri <mark>2.a</mark> enac <mark>2.b</mark> sen <mark>2.c</mark> uis                                                   | 5 ans ou plus deleur logement ad                    | ctuel (insee_men_occ5)     |                                                |
| PARIS             | hauts de france     Sinstitut national de la statistique et des                                                                  | études économiques 🛛 🗞 logements                    |                            | Date de création de la fiche: 01/03/2018 10:35 |
| ELGIUM            | INSEE - Densité de population (insee_ind_ha)<br>Flatetorio Palaique de Palaoriante Géographique Rord Pala de Co                  | alais [Donnis: (Vectour)] ESRI Shapefile [Djoncatal | opus PPRE                  |                                                |
| PARS              | S hauts de france Sinstitut national de la statistique et des                                                                    | études économiques 🛛 🗣 répartition de la popula     | tion , démographie         | Date de création de la tche: 28/2/2018 (2:08   |
| -                 | INSEE - Répartition de la population (insee_ind_c)<br>Plateforme Publique de l'Information Géographique Rind Pais de Co          | Nais Donnée (vecteur) ESRI Shapefile Djenicatal     | eginie: 1954132            |                                                |
| PARIS             | hauts de france     institut national de la statistique et des                                                                   | études économiques 🔊 répartition de la popula       | tion , démographie         |                                                |
| 1. 2 Sec.         | INSEE - Part des ménages de plus de 5 individ                                                                                    | US (insee_men_Sind)                                 |                            | Date de création de la fiche: 25/02/2018 12:08 |
| PARIS             | Autoonna lasaques de montalian decoraciliana kord sos de de     Anats de france      Sinstitut national de la statistique et des | études économiques répartition de la popula         | tion , démographie         |                                                |
| 1229503           |                                                                                                    |                                                     |                            | Date de création de la fiche: 28/02/2018 12:08 |

#### Image 3 : l'onglet « Inventaire »

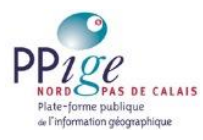

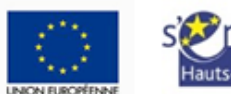

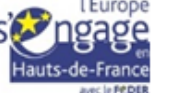

# L'aide en ligne

Enfin, l'aide en ligne. Vous y accéder en cliquant sur l'icône « ? » (image 4-1) en haut à droite du géocatalogue. Vous y naviguez en suivant le sommaire (image 5-2) ou par recherche textuelle (image 5-3). Ne l'oubliez pas, elle est très bien faite !

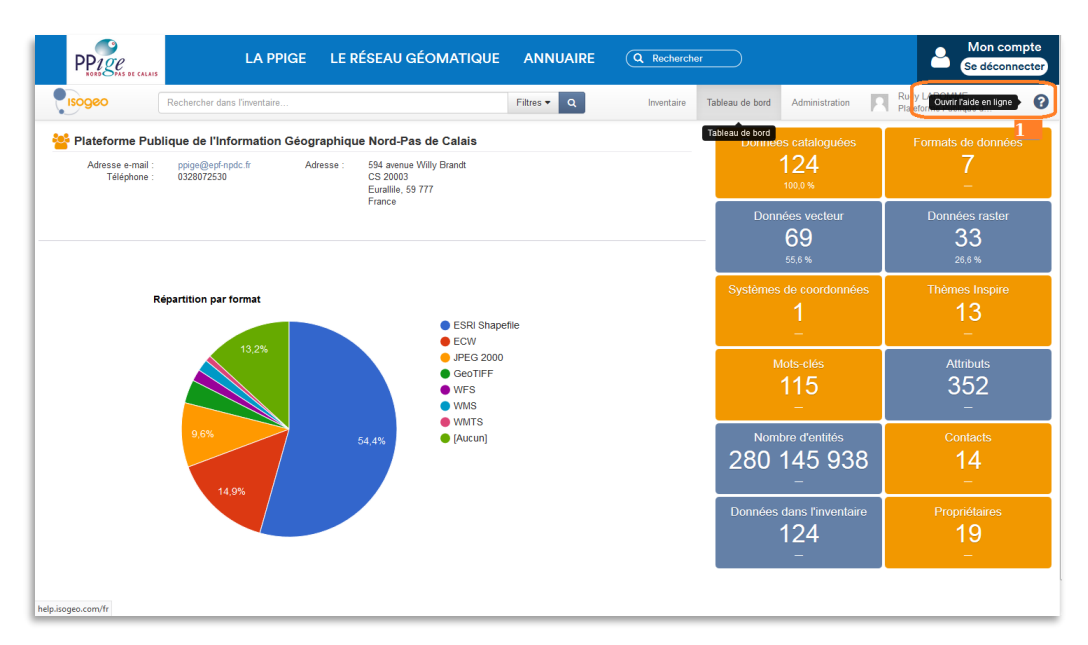

Images 4 : accès à l'aide en ligne

Images 5 : l'aide en ligne

| Tapez pour rechercher 3                                                                  | I ≡ A                                                                                                    |
|------------------------------------------------------------------------------------------|----------------------------------------------------------------------------------------------------|
| Site Isogeo 2<br>Blog<br>Application                                                     | Isogeo est une application web qui vous permet de gérer et<br>partager un catalogue exhaustif, à jour et documenté de<br>vos données géographiques.<br>• Ressources sur les autres applications tierces                                                                                   |
| GÉNÉRALITÉS<br>Introduction<br>Prérequis techniques<br>Présentation générale<br>Recenser | Découvrez Isogeo !<br>EN RÉSUMÉ<br>AVEC ISOGEO :<br>GAIN DE PRODUCTIVITÉ<br>MEILLEURE CONNAUS DU PATRIMOINE                                                                                                    |
| Documenter<br>Partager                                                                   | PARTAGE ET DIFFUSION PLUS EFFICACES                                                                                                    |
| ACCÈS, COMPTE ET GROUPES<br>PRISE EN MAIN                                                | Ce site web est la principale base de connaissances sur les interfaces d'administration d'Isogeo :<br>fonctionnement, architecture, installation, configuration Si vous rencontrez des difficultés que vous ne<br>parvenez pas à résoudre avec cette aide en ligne, contactez le support. |
| RECENSER<br>DOCUMENTER                                                                   | Cette documentation est générée avec l'outil GitBook en version 3.2.3. Elle a été mise à jour le Wed Jan<br>10 2018 17:24:30 GMT+0100 (Romance Standard Time) et est en version 2.18.0-99. Elle est disponible<br>au format PDF 🗈                                                         |
| VALORISER                                                                                | Plateforme, modules et applications tierces                                                                                                    |
| INSTALLATION                                                                             | Isogeo désigne la plateforme SaaS construite autour de son API REST et composée :<br>• de modules standards, indispensable pour l'utiliser, au premier rang desquels l'application                                                                                                    |

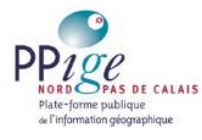

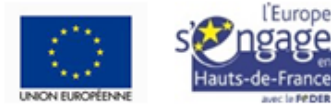

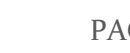

# Se connecter à l'interface d'administration du géocatalogue **PPIGE**

Chaque organisme dispose d'un compte sur le géocatalogue PPIGE. L'administration du géocatalogue est réservée aux ayants droit référents, c'est-à-dire aux ayants droit désignés par leur organisme comme responsable de l'application de la licence PPIGE.

Lors d'un premier accès au compte personnel d'administration, identifiez-vous sur https://www.ppige-npdc.fr/portail/, cliquez sur l'icône 'contribuer au géocatalogue' puis suivez le protocole de validation d'ouverture de compte.

Par la suite, un simple clic sur ce même icône ouvrira votre interface d'administration (image 6).

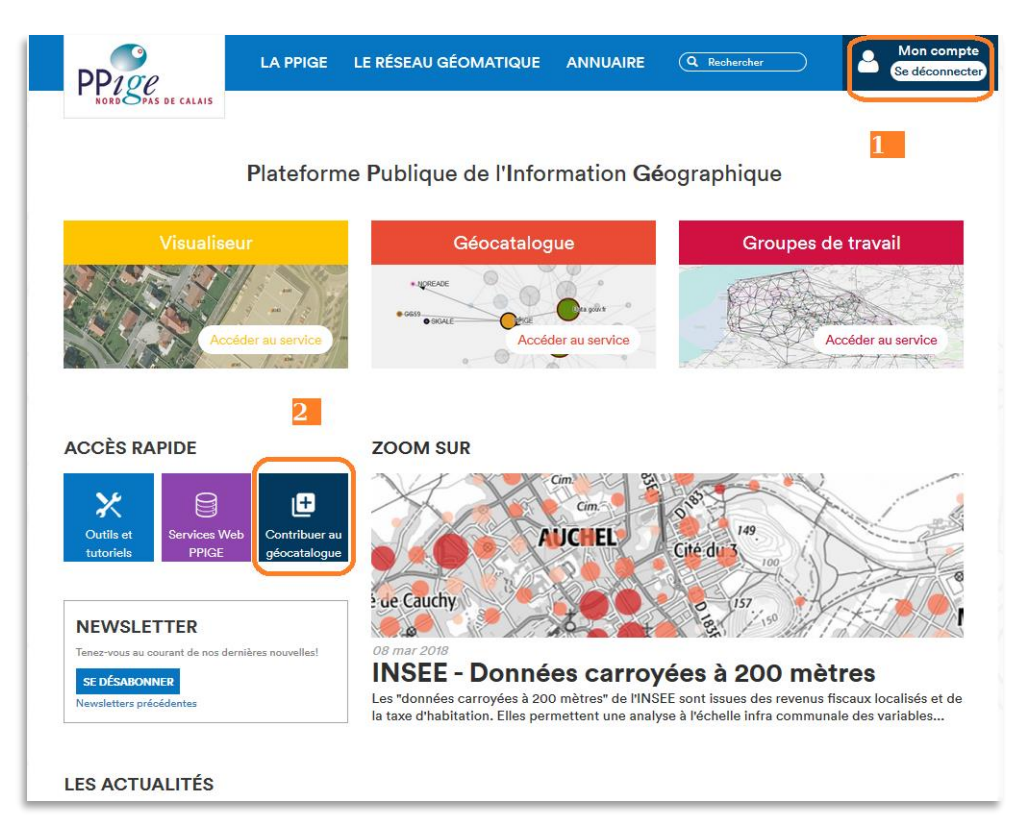

Image 6 : se connecter à son interface d'administration

NB : Si votre organisme est déjà contributeur du géocatalogue PPIGE, demandez à son administrateur de vous « inviter ». Il pourra vous inscrire comme administrateur, éditeur ou lecteur (page 8).

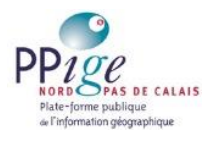

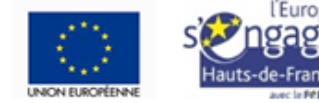

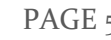

# Configurer son interface d'administration

Afin de gagner du temps lors de la saisie de vos métadonnées, nous conseillons au préalable de configurer votre espace de travail, en particulier de :

- renseigner ou corriger les coordonnées de votre établissement,
- renseigner les paramètres de votre espace de travail,
- inviter vos collaborateurs (2 maximum),
- créer vos catalogues (3 maximum),
- renseigner les contacts liés aux données,
- renseigner les licences,
- renseigner les spécifications.

### Renseigner les coordonnées de son établissement

Les coordonnées sont modifiables dans l'onglet « Tableau de bord » : cliquez sur l'icône à droite du nom de votre organisme (image 7-1) pour ouvrir les champs d'identification de votre organisme (image 8). Modifiez puis enregistrez.

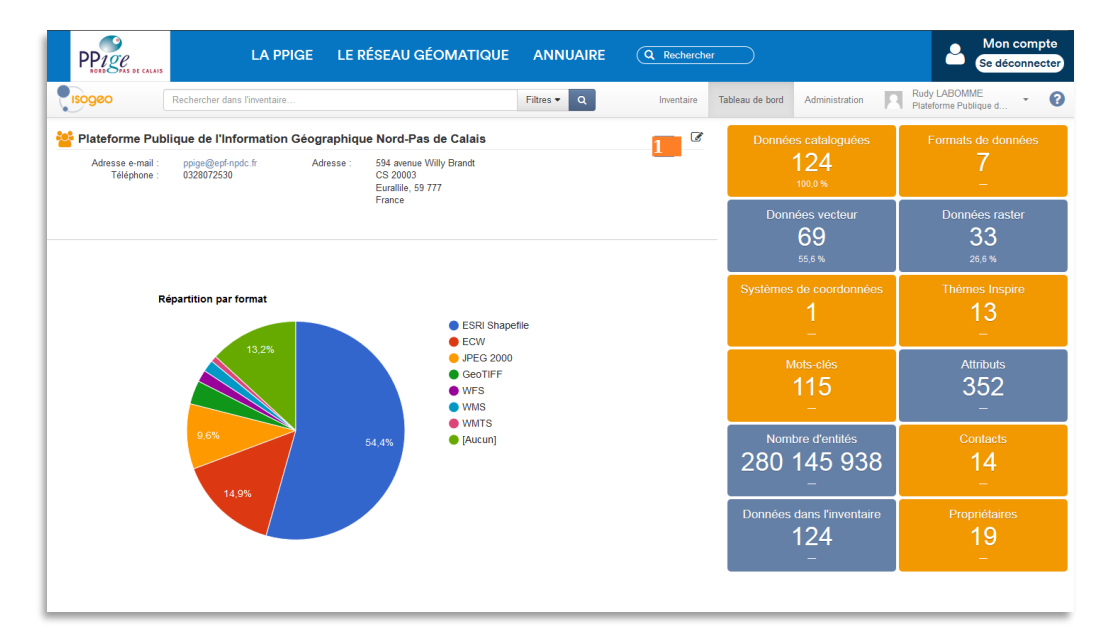

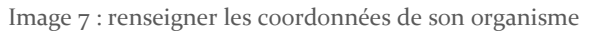

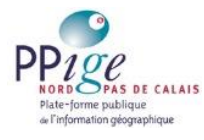

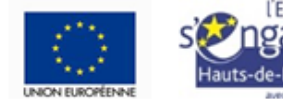

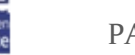

| PP1ge               | LA PPIGE                     | LE RÉSE/       | AU GÉOMATIQUE                                  | ANNUAIRE    | Q Recherche | er              |                  | An comp<br>Se déconnect               |
|---------------------|------------------------------|----------------|------------------------------------------------|-------------|-------------|-----------------|------------------|---------------------------------------|
| Isogeo              | Rechercher dans l'inventaire |                |                                                | Filtres • Q | Inventaire  | Tableau de bord | Administration   | Rudy LABOMME<br>Plateforme Publique d |
| Plateforme Publiq   | ue de l'Information Géogra   | phique Nord    | -Pas de Calais                                 |             |             | Données         | cataloguées      | Formats de données                    |
| Nom :               | Plateforme Publique de l'Ir  | Adresse        | 594 avenue Willy Brandt                        |             |             | 1               | 24               |                                       |
| Adresse<br>e-mail : | ppige@epf-npdc.fr            |                | CS 20003                                       |             |             | Donnée          | es vecteur       | Données raster                        |
| Téléphone :         | 0328072530                   | Ville          | Eurallile                                      |             |             | 5               | 59<br>5.6 %      | 33<br>26,6 %                          |
| Fax :               |                              | Code<br>postal | 59 777                                         |             |             | Systèmes d      | e coordonnées    | Thèmes Inspire                        |
|                     |                              | Pays           | France                                         | •           |             |                 |                  | 13                                    |
|                     | Enregistrer Annuler          |                |                                                |             |             | Mot<br>1        | s-clés<br>1 5    | Attributs                             |
|                     |                              |                |                                                |             |             |                 | -                | - 552                                 |
| R                   | épartition par format        |                |                                                |             |             | Nombre          | e d'entités      | Contacts                              |
|                     |                              |                | ESRI Shape                                     | efile       |             | 280 1           | 45 938           | 14                                    |
|                     | 13,2%                        |                | <ul> <li>JPEG 2000</li> <li>GeoTIFF</li> </ul> |             |             | Données da      | ans l'inventaire | Propriétaires                         |
|                     |                              |                | WFS  WMS                                       |             |             | 1               | 24               | 19                                    |
|                     | 9,6%                         | 54,4%          | WMTS<br>(Aucun)                                |             |             |                 | -                | -                                     |
|                     |                              |                |                                                |             |             |                 |                  |                                       |

Image 8 : renseigner les coordonnées de son organisme

## Renseigner les paramètres de son espace de travail

Les paramètres de l'espace de travail sont accessibles dans l'onglet « Administration » du géocatalogue (image 9). Cette page permet à la fois de référencer votre organisme au sein de la communauté Isogeo, dont fait partie la PPIGE, et d'autoriser la création de fiches manuelles.

| Image 9 | : les | paramètres | d | administration |
|---------|-------|------------|---|----------------|
|---------|-------|------------|---|----------------|

| PP1ge                                                                                             | LA PPIGE                                      | LE RÉSEAU GÉOMATIQUE                                                                                                    | ANNUAIRE                                | Q Rechercher   | $\supset$     |                | 2                         | Mon com<br>Se déconne | pte<br>cter |
|---------------------------------------------------------------------------------------------------|-----------------------------------------------|----------------------------------------------------------------------------------------------------|-----------------------------------------|----------------|---------------|----------------|---------------------------|-----------------------|-------------|
|                                                                                                   | lechercher dans l'inventaire                  |                                                                                                    | Filtres • Q                             | Inventaire Tab | eleau de bord | Administration | Rudy LABO<br>Plateforme P | MME<br>ublique d      | 0           |
| C Paramètres                                                                                      | Paramètres<br>Configurez ici les paramètres d | e votre espace de travail.                                                                                                    |                                         |                |               | Administration |                           |                       | ĺ           |
| CONFUGRATION Camet d'adresses Caces Mots-clés Spécifications Systèmes de coordonnées APPLICATIONS | Autorisations<br>Langue des métadonnées       | Autoriser le groupe à être référencé e<br>Autoriser la création manuelle de fich<br>Français<br>La sélection d'une langue per<br>délad vous permet de gagner<br>du tempa pour remplir vos<br>métadomnées | n tant que contact<br>es de métadonnées |                |               |                |                           |                       | н           |
| O Scan FME                                                                                        | Couleur du thème pour<br>rOpenCatalog         | Emojester                                                                                                    |                                         |                |               |                |                           |                       |             |

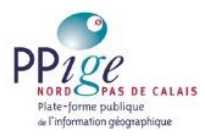

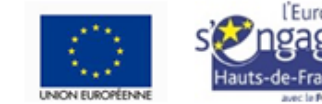

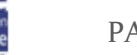

# Inviter un collaborateur (2 maximum)

Cette fonction de l'onglet « Administration » permet d'inviter 2 collaborateurs maximum en tant qu' « administrateur », « éditeur » (accès « administrateur » à l'onglet « Inventaire » uniquement) ou « lecteur ». Vous y accédez en cliquant sur « utilisateurs » (image 10).

| PP12C                                                                                                    | LA PPIGE LE RÉSEAU                                   | GÉOMATIQUE ANNUAIRE | Q Rechercher                       | A Mon compte<br>Se déconnecter                     |
|----------------------------------------------------------------------------------------------------|------------------------------------------------------|---------------------|------------------------------------|----------------------------------------------------|
|                                                                                                    | chercher dans l'inventaire                           | Filtres - Q         | Inventaire Tableau de bord Adminis | stration Rudy LABOMME<br>Plateforme Publique d • 🔞 |
| EDECIO<br>Constructives<br>Martines<br>Martines<br>Contrologos<br>Contrologos<br>C | Membres Instations en attents + Inster<br>Recherchet | Adresse e mail Role |                                    |                                                    |

Image 10 : les utilisateurs

# Créer un catalogue (3 maximum)

« Une fois constitué, votre catalogue de données peut être « moissonné » par n'importe quel « client CSW », tel que les Infrastructures de Données Géographiques (IDG) territoriales et certaines applications SIG (QGIS par exemple, GeoNetwork, GéoSource...). » cf aide en ligne Isogeo

Pour créer un catalogue, rendez-vous dans l'onglet « Administration », cliquez sur « Catalogue » puis sur « + Nouveau ». Enfin, renseignez le nom, puis « créez ». (Image 11).

| Re Re                   | chercher da                                                                     | ans l'inventaire      |                  |               | Filtres * | Q Inventaire Tableau de bord Administration            | Rudy LABOMME<br>Plateforme Publique d |  |  |  |  |
|-------------------------|---------------------------------------------------------------------------------|-----------------------|------------------|---------------|-----------|--------------------------------------------------------|---------------------------------------|--|--|--|--|
| IOGE0                   | Tous                                                                            | Mes catalogues        | Autres + Nouveau |               |           |                                                        |                                       |  |  |  |  |
| C Paramètres            | Recherc                                                                         | her                   |                  |               | Nom       |                                                        |                                       |  |  |  |  |
| Utilisateurs            | 8                                                                               |                       |                  |               |           |                                                        |                                       |  |  |  |  |
| A Compléter (10)        |                                                                                 | mpléter (10)          | Plateforme Pu    | Plateforme Pu |           | Ajouter automatiquement les nouvelles données scannées |                                       |  |  |  |  |
| / Catalogues            | Géoc                                                                            | atalogue national (50 | ) Plateforme Pu  |               |           | Ce catalogue est vide                                  |                                       |  |  |  |  |
| DIFIGURATION            | Opencatalogue PPIGE (102)     Plateforme Pu     SDIS TEST (5)     Plateforme Pu |                       |                  |               |           |                                                        |                                       |  |  |  |  |
| Carnet d'adresses       |                                                                                 |                       |                  |               |           | Créer                                                  |                                       |  |  |  |  |
| Licences<br>Motsclés    | R Scan                                                                          | FME (14)              | Plateforme Pu    |               |           |                                                        |                                       |  |  |  |  |
| Spécifications          |                                                                                 |                       |                  |               |           |                                                        |                                       |  |  |  |  |
| Systèmes de coordonnées |                                                                                 |                       |                  |               |           |                                                        |                                       |  |  |  |  |
| PLICATIONS              |                                                                                 |                       |                  |               |           |                                                        |                                       |  |  |  |  |

Image 11 : créer un catalogue

A partir de l'inventaire (fonction « étiqueter »), vous affecterez une ou plusieurs métadonnées à un ou plusieurs catalogues en fonction des partages souhaités.

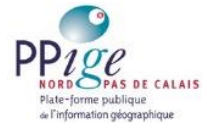

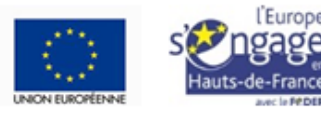

Par exemple, les données ouvertes pourront être affectées au catalogue « Données ouvertes » puis moissonnées par Data.gouv.fr.

Les données concernées par la directive Inspire pourront être affectées au catalogue « Inspire » puis moissonnées par le géocatalogue national.

Enfin, l'ensemble des données ouvertes ou concernées par la directive Inspire pourront être affectées au catalogue « PPIGE », puis partagées avec l'open catalogue PPIGE.

Dans ce cas, certaines métadonnées seront affectées à plusieurs partages.

## Renseigner les contacts des fiches de métadonnées

Plusieurs contacts pourront être associés aux données selon le formalisme d'Inspire (service responsable, mail et rôle).

Créez vos contacts en cliquant sur « Carnet d'adresses » (image 12-1) puis sur « + Ajouter » (image 12-2). Les rôles « Inspire » seront attribués au moment de la création des fiches descriptives dans l'onglet « Inventaire ».

| PPIGE<br>NORD DE CALAIS                                                               | LA PPIGE LE RÉS                                                                           | EAU GÉOMATI                | IQUE ANNU           | AIRE Q Rechercher                           |
|---------------------------------------------------------------------------------------|-------------------------------------------------------------------------------------------|----------------------------|---------------------|---------------------------------------------|
|                                                                                       | chercher dans l'inventaire                                                                |                            | Filtres -           | Q Inventaire Tableau de be                  |
| ISOGEO                                                                                | Contacts + Ajouter 2                                                                      |                            | Nom                 | 1                                           |
| Utilisateurs  INVENTAIRE                                                              | BRGM (0)<br>BlomCGR S.p.A (0)                                                             | Bureau de R<br>BLOM        | Organisme           |                                             |
| Catalogues Catalogues Catalogues                                                      | Cerema Direction Territoriale Nord Picardie<br>DREAL Aquitaine (Direction Régionale de L. | Cerema Dire                | Adresse e-mail      |                                             |
| Carnet d'adresses                                                                     | DREAL Bourgogne/SDD/GVI (0)                                                               |                            | Téléphone           |                                             |
| <ul> <li>Mots-clés</li> <li>Spécifications</li> <li>Surtèmes de condemnées</li> </ul> | Direction Générale de l'Aménagement du<br>Direction du Développement Durable, de la       | DGALN<br>Conseil Régi      | Fax<br>Adresse      |                                             |
| APPLICATIONS Control Scan FME                                                         | Equipe PPIGE (69)<br>Equipe PPIGE (1)                                                     | Plateforme<br>Plateforme ≡ |                     | Numéro, type de voie, nom de compagnie,<br> |
|                                                                                       | Mission Bassin Minier Nord-Pas de Calais<br>Service Clients IGN (4)                       | Mission Bas                |                     | Numéro d'appartement, bâtiment, étage,      |
|                                                                                       | Service Clients IGN (1)                                                                   | Institut Natio             |                     |                                             |
|                                                                                       | Service Urbanisme et Connaissance Territ<br>Service Urbanisme, Planification Urbaine e    | Direction Dé               | Ville               |                                             |
|                                                                                       | Support AERODATA (0)<br>Support ESRI (8)                                                  | AERODATA                   | Code postal<br>Pays | Aucune sélection                            |
|                                                                                       | Support I2G (0)                                                                           | I2G                        |                     | Ce contact est associé à 0 donnée           |

Image 12 : le « Carnet d'adresses »

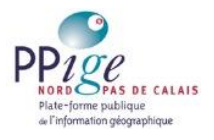

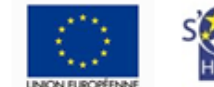

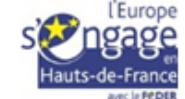

# Renseigner licences et systèmes de projection

Décrivez les licences applicables à vos données : nom, résumé, hyperlien (image 13).

| PP190                                                                                                    | 15                                            | LA PPIGE                        | LE RÉSEAU GÉOMA   | ATIQUE ANNU            | JAIRE                                 | Q Recherch | er              |                |
|----------------------------------------------------------------------------------------------------|-----------------------------------------------|---------------------------------|-------------------|------------------------|---------------------------------------|------------|-----------------|----------------|
| lsogeo                                                                                                    | Rechercher dan                                | s l'inventaire                  |                   | Filtres •              | ۹                                     | Inventaire | Tableau de bord | Administration |
| ISOCEO<br>C Paramètres<br>HUEINTAIRE<br>Catalogues<br>Catalogues<br>ConFiguration<br>Configuration<br>Configur | Toutes<br>Recherchi<br>Autre (2)<br>Licence P | Mes licences<br>er<br>PIGE (60) | Autres + Nouvelle | Nom<br>Lien<br>Contenu | <br>http://<br>Syntaxe Marko<br>Créer | down       | )<br>a 0 donnée |                |

Image 13 : les licences

Sélectionnez les systèmes de projection à travers une large liste de choix (image 14).

### Image 14 : les systèmes de projection

| PPICE PAS DE CALAIS     | LA PPIGE LE RÉSEAU GÉOMATIQU             | e ani     | NUAIR | E Q Rechercher                  |                | A Mon compte<br>Se déconnecte         |
|-------------------------|------------------------------------------|-----------|-------|---------------------------------|----------------|---------------------------------------|
| ISOGEO Rei              | thercher dans l'inventaire               | Filtres • | Q     | Inventaire Tableau de bord      | Administration | Rudy LABOMME<br>Plateforme Publique d |
| ISOGEO                  | Dictionnaire des systèmes de coordonnées |           | Systè | mes de coordonnées sélectionnés |                |                                       |
| W Utilisateurs          | Rechercher 1-20 sur 4 301                | ← →       | Reche | rcher                           |                | 1-10 sur 10 ← →                       |
| INVENTAIRE              | # Nom                                    |           | #     | Nom                             |                | Alias                                 |
| < Partages              | 4202 AGD66                               | 0         | 27571 | NTF (Paris) / Lambert zone I    |                | /0                                    |
| CONFIGURATION           | 5825 AGD66 / ACT Standard Grid           | 0         | 27572 | NTF (Paris) / Lambert zone II   |                | / 0                                   |
| Carnet d'adresses       | 20248 AGD66 / AMG zone 48                | 0         | 4171  | RGF93                           |                | / 0                                   |
| Mots-clés               | 20249 AGD66 / AMG zone 49                | 0         | 3947  | RGF93 / CC47                    |                | /0                                    |
| Systèmes de coordonnées | 20250 AGD66 / AMG zone 50                | 0         | 3948  | RGF93 / CC48                    |                | /0                                    |
| APPEICATIONS            | 20251 AGD66 / AMG zone 51                | 0         | 3949  | RGF93 / CC49                    |                | /•                                    |
| Scan FME                | 20252 AGD66 / AMG zone 52                | 0         | 3950  | RGF93 / CC50                    |                | /•                                    |
|                         | 20253 AGD66 / AMG zone 53                | 0         | 2154  | RGF93 / Lambert-93              |                | / •                                   |
|                         | 20254 AGD66 / AMG zone 54                | 0         | 4979  | WGS 84                          |                | / 0                                   |
|                         | 20255 AGD66 / AMG zone 55                | 0         | 3857  | WGS 84 / Pseudo-Mercator        |                | 10                                    |
|                         | 20256 AGD66 / AMG zone 56                | 0         |       |                                 |                |                                       |
|                         | 20257 AGD66 / AMG zone 57                | 0         |       |                                 |                |                                       |
|                         | 20258 AGD66 / AMG zone 58                | 0         |       |                                 |                |                                       |
|                         | 3110 AGD66 / Vicgrid66                   | 0         |       |                                 |                |                                       |
|                         | 4203 AGD84                               | 0         |       |                                 |                |                                       |

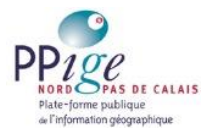

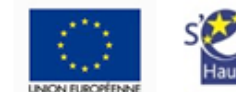

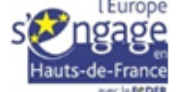

# Saisir une fiche de métadonnées

Si vous disposez de services web de type wfs et/ou wms servant vos données, publiez leurs métadonnées avant celles des données. Elles génèreront les liens de visualisation et de téléchargement des fiches de métadonnées de données de l'open catalogue PPIGE.

### Les métadonnées de services

La première étape consiste à scanner les services web. Le géocatalogue PPIGE analyse leur configuration (ou leurs « capacités ») : version, données, bbox, projection. Pour cela, créez une nouvelle fiche descriptive relative à un service (image 15-1 et 16-1), renseigner l'url du service (image 16-2), sélectionner son format (image 16-3) puis lancer le scan (image 16-4).

| PPige              | LA PPIGE LE RÉSEAU GÉOMATIQUE ANNUAIRE Q Rechercher                                                                                                    |            |
|--------------------|----------------------------------------------------------------------------------------------------|------------|
| 🎝 🔫                | Rechercher dans linventaire Fitzes • Q                                                                                                    | Inventaire |
| + Créer Aucun élém | ent sélectionné 💗                                                                                                    |            |
| ELGIUM             | INSEE - Nombre de ménages présents depuis 5 ans ou plus dans leur logement actuel (uses_men_occi)<br>Padriense Padriere de Intérnation Grognadeue Rod Pas de Cales (Dominie (resters) (SE Maustie (Comparison Sector |            |
| PARIS              | hauts de france     N institut national de la statistique et des éludes économiques     N logements                                                                                                    |            |
|                    | INSEE - Densité de population (ssee_ad_ba)<br>Paletome Palapse de Tatemation Geographique Bord Pas de Calais<br>Romèie (vecteur) (SBI Shapetile (Secondalogue 1997)                                                  |            |
| PARIS              | The hauts de france I institut national de la statistique et des études économiques I espantition de la population , démographie                                                                                     |            |
| EL CIUM            | INSEE - Répartition de la population (insea_ind_c)<br>Patricome Palagne de Thitemation Geographique Bord Pas de Calain (hommie (excloser)) (588 Shapetile (homosaldoyne 1997)                                        |            |
| PARIS              | The hauts de france The institut national de la statistique et des études économiques The partition de la population , démographie                                                                                   |            |
| - Course           | INSEE - Part des ménages de plus de 5 individus (nsee_men_5m)<br>Paletome Palape de Patemation Geographique Bord Pas de calas, Tominie (vectors) (38 Shapetile (Vecnicalidopue 1997)                                 |            |
| PARIS              | The hauts de lance The institut national de la statistique et des études économiques The partition de la population , démographie                                                                                    |            |
|                    | Carle des ménages à bas revenus - Nord et Pas de Calais<br>Relitioner Rubleuré de Internetion Grounderpe Kind Par de Calais<br>Resistorier (IDEE (Pythen 36.92-bit))                                                 |            |

Image 15 : créer une nouvelle fiche descriptive

Image 16 : analyse des capacités

|            |             | Filtres - Q                                   |     |
|------------|-------------|-----------------------------------------------|-----|
|            | Nouvelle    | fiche descriptive                             | ×   |
| us<br>ecte | Création ma | anuelle                                       |     |
|            |             | o d'une fiche relative à une donnée vecteur   |     |
| liqu       |             | o d'une fiche relative à une donnée raster    |     |
|            |             | d'une fiche relative à un ensemble de données |     |
|            | 1           | d'une fiche relative à un service             |     |
| H.         |             | d'une fiche relative à une ressource          | - 1 |
| ecti       | URL *       |                                               |     |
|            |             | 2                                             |     |
| nqu        | Format      | -                                             |     |
| l          |             | Créer                                         | _   |
| ect        |             | 4                                             |     |
|            |             |                                               |     |

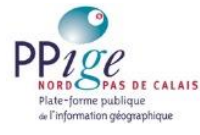

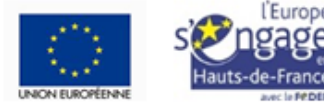

L'exécution du scan renvoie vers la fiche de métadonnée nouvellement créée dans l'onglet « Inventaire ». Vous pouvez la documenter.

Le scan a théoriquement récupéré les informations suivantes : titre, résumé, mots-clés et format. Les couches de données du service web sont répertoriées dans l'onglet « ressources » et le fichier xml, norme ISO 19139, est téléchargeable dans l'onglet « propriété ».

Date, licence et contacts sont à renseigner respectivement dans les onglets « Histoire », « CGU » et « Contacts » (images 17 et 18).

| PPige                         | LA PPIGE                                                                                        | LE RÉSEAU GÉOMATIQU                                                                       | E ANNUAIRE             | Q Rechercher |           |                   |                | A Mon compte<br>Se déconnecte         |
|-------------------------------|-------------------------------------------------------------------------------------------------|-------------------------------------------------------------------------------------------|------------------------|--------------|-----------|-------------------|----------------|---------------------------------------|
|                               | chercher dans l'inventaire                                                                      |                                                                                           |                        | Filtres 👻 Q  | Inventair | a Tableau de bord | Administration | Rudy LABOMME<br>Plateforme Publique * |
| <b>€</b>                      | tiqueter                                                                                        |                                                                                           |                        |              |           |                   |                |                                       |
| Se<br>Se                      | ervice WFS commun de<br>tetorme Publique de l'Information e<br>geoserver) (% hauts de france) ( | PPIGE - GéoPicardie Cographique Nord Pas de Calais Corrice nord pas de calais Ppige (%wfs | WFS Opencatalogue PPIG | 3            |           |                   |                |                                       |
| Modifier                      |                                                                                                 |                                                                                           |                        |              |           |                   |                |                                       |
| lentification Histoire        | Géographie Qualité                                                                              | CGU Ressources Contacts                                                                   | Avancé                 |              |           |                   |                | Propriétés                            |
| Résumé                        |                                                                                                 |                                                                                           |                        |              |           |                   |                |                                       |
| vice WFS mis en ligne conjoir | intement par les plateformes PPIG                                                               | E et GéoPicardie sur le territoire de la Ré                                               | gion Hauts-de-France.  |              |           |                   |                |                                       |
| URL du service                |                                                                                                 |                                                                                           |                        |              |           |                   |                |                                       |
| ≫://www.ppigegeopicardie.fr/g | geoserver/ows                                                                                   |                                                                                           |                        |              |           |                   |                |                                       |
|                               |                                                                                                 |                                                                                           |                        |              |           |                   |                |                                       |

Image 17 : modifier et renseigner la fiche descriptive

#### Image 18 : valider

| PPige                    | LA PPIGE                                                                                    | LE RÉSEAU GÉOMATIQUE                                                                                    | ANNUAIRE (             | Q Rechercher |            |                 |                | 🗕 📥                               | Mon compt<br>e déconnect |
|--------------------------|---------------------------------------------------------------------------------------------|----------------------------------------------------------------------------------------------------|------------------------|--------------|------------|-----------------|----------------|-----------------------------------|--------------------------|
| Isogeo                   | Rechercher dans l'inventaire                                                                |                                                                                                    |                        | Filtres • Q  | Inventaire | Tableau de bord | Administration | Rudy LABOMME<br>Plateforme Publiq | ive *                    |
| e •                      | Étiqueter                                                                                   |                                                                                                    |                        |              |            |                 |                |                                   |                          |
|                          | Service WFS commund<br>Plateforme Publique de Tinformation<br>© geoserver © hauts de france | le PPIGE - GéoPicardie<br>Geographique Nord Pas de catals Service V<br>nord pas de catals (Ppige (Nufs) | FS Opencatalogue PPIGE |              |            |                 |                |                                   |                          |
| Enregistrer Annuler      | н                                                                                           |                                                                                                    |                        |              |            |                 |                | Importer les capacités            | Actualise                |
| Identification Histoir   | re Géographie Qualité                                                                       | CGU Ressources Contacts Ava                                                                             | ncé                    |              |            |                 |                |                                   | Proprié                  |
| Titre                    |                                                                                             |                                                                                                    |                        |              |            |                 |                |                                   |                          |
| Service WFS commun de    | PPIGE - GéoPicardie                                                                         |                                                                                                    |                        |              |            |                 |                |                                   |                          |
| Résumé                   |                                                                                             |                                                                                                    |                        |              |            |                 |                |                                   |                          |
| Service WFS mis en ligne | conjointement par les plateformes Pl                                                        | PIGE et GéoPicardie sur le territoire de la Rég                                                         | ion Hauts-de-France.   |              |            |                 |                |                                   |                          |
| tare Markdown            |                                                                                             |                                                                                                    |                        |              |            |                 |                |                                   |                          |
| IRI du service           |                                                                                             |                                                                                                    |                        |              |            |                 |                |                                   |                          |

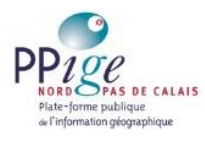

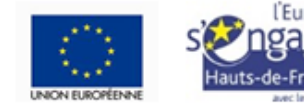

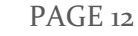

Troisième et dernière étape, l'étiquetage (mots-clés et catalogues) (image 19).

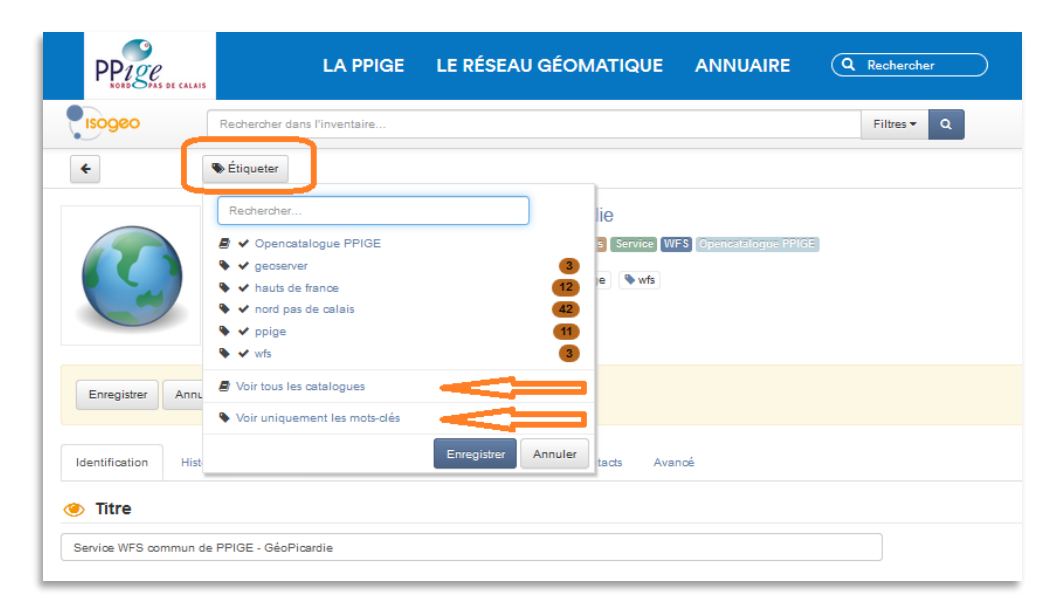

Image 19 : étiqueter

Une fois l'interface d'administration configurée et les services répertoriés, saisissez vos métadonnées de données.

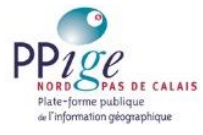

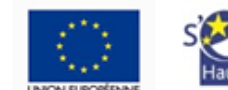

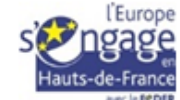

## Les métadonnées de données

Pour les métadonnées de données, nous conseillons de vous appuyer sur la documentation Inspire et plus particulièrement sur le « Guide de saisie des éléments de métadonnées INSPIRE » (http://cnig.gouv.fr/wp-content/uploads/2014/01/Guide-desaisie-des-%C3%A9l%C3%A9ments-de-m%C3%A9tadonn%C3%A9es-INSPIRE-v1.1final-light.pdf)

Comme pour les métadonnées de services, cliquez sur le bouton « Créer » de l'onglet « Inventaire ». Vous avez le choix entre « donnée vecteur », « donnée raster », « ensemble de données » et « ressource » (exemples : cartes.pdf, fichiers.ods géolocalisés).

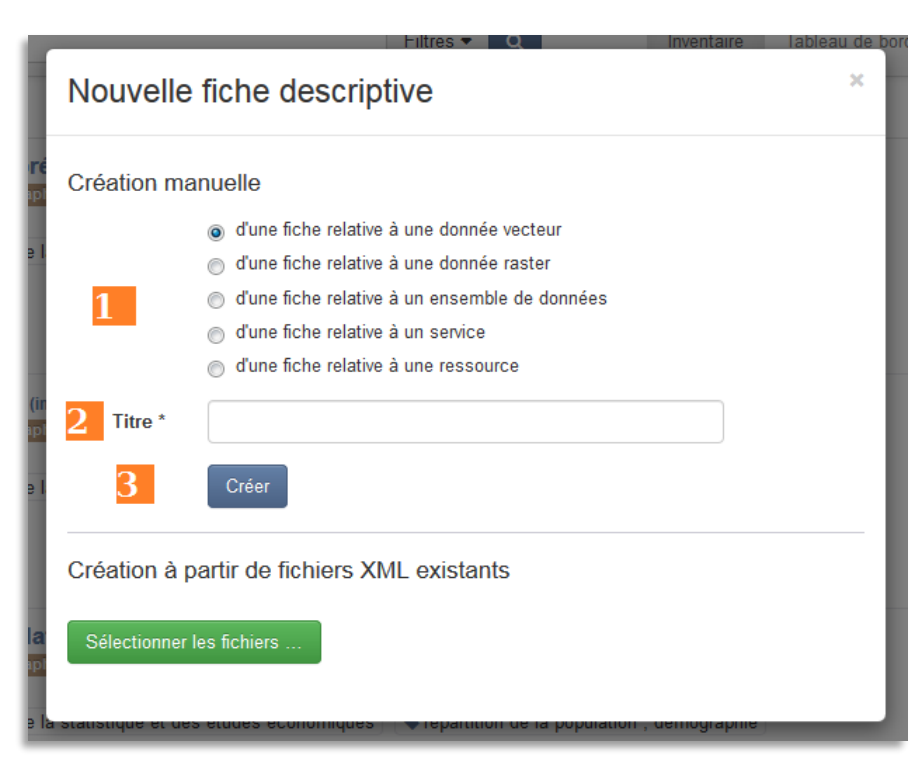

Image 20 : créer une fiche de métadonnées de données

La création de la métadonnée ouvre la nouvelle fiche descriptive. Pour la documenter, cliquez sur « Modifier ».

Les aides en ligne d'« Isogeo », disponibles pour la plupart des champs, renvoient vers la documentation officielle du CNIG, renseignent sur les exigences ou les recommandations Inspire, fournissent des exemples de saisies et indiquent si la fonction de documentation par lot est possible (image 21).

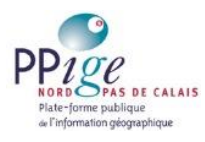

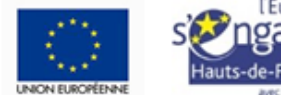

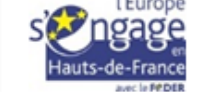

#### Image 21 : aides en ligne Isogeo

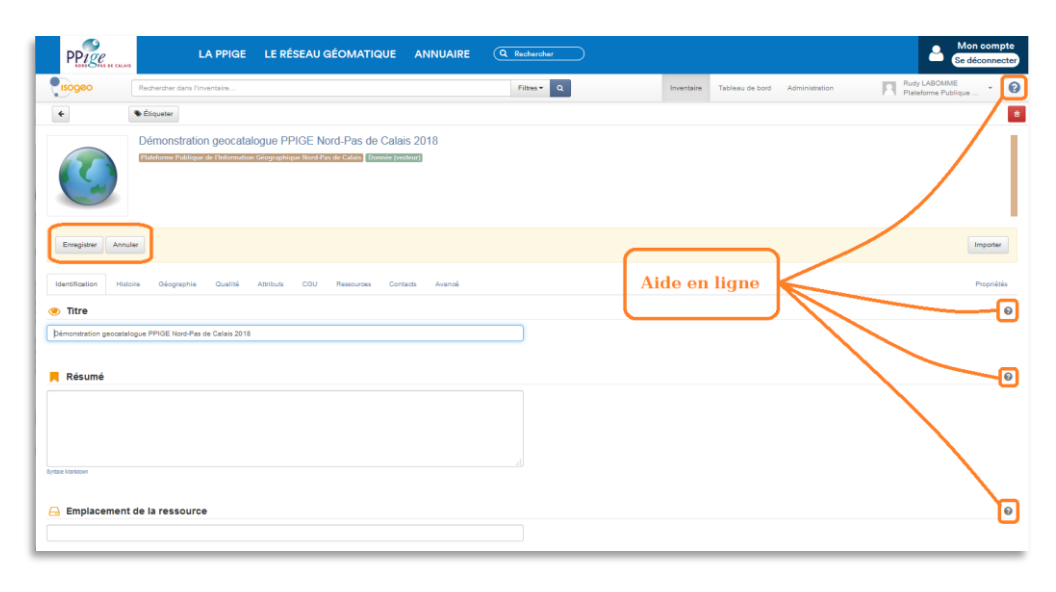

#### L'onglet « Ressources »

L'onglet « Ressource » permet d'associer votre donnée au service web (wfs ou wms) que vous avez référencé précédemment. Il permet également d'associer à un lien de téléchargement ou une page web (image 22). Ces liens sont moissonnés par le géocatalogue national et Data.gouv.fr.

#### Image 22 : onglet « Ressources »

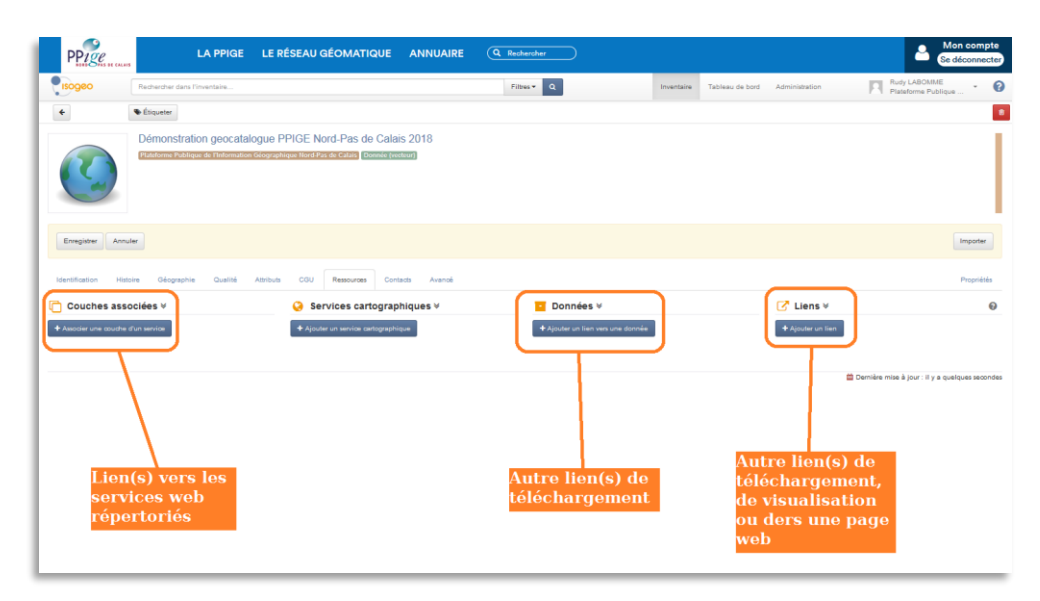

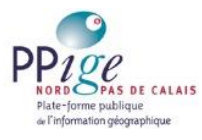

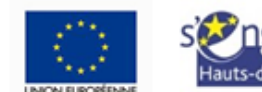

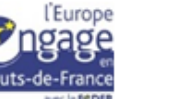

### Les couches associées de l'open catalogue

Lorsque vous associez une couche wfs et wms à votre donnée, vous générez deux liens de visualisation (wms et wfs) et un lien de téléchargement (wfs) utilisables depuis la fiche de métadonnées de l'open catalogue PPIGE (images 23, 24 et 25).

Assurez-vous au préalable de la publication de la métadonnée de service et de l'ouverture des droits d'accès des services web.

Pour utiliser ces liens dans les métadonnées de l'open catalogue PPIGE, cliquez sur l'ascenseur du bouton « Visualiser » ou « Télécharger » (image 23-1) puis sélectionnez votre service (image 23-2).

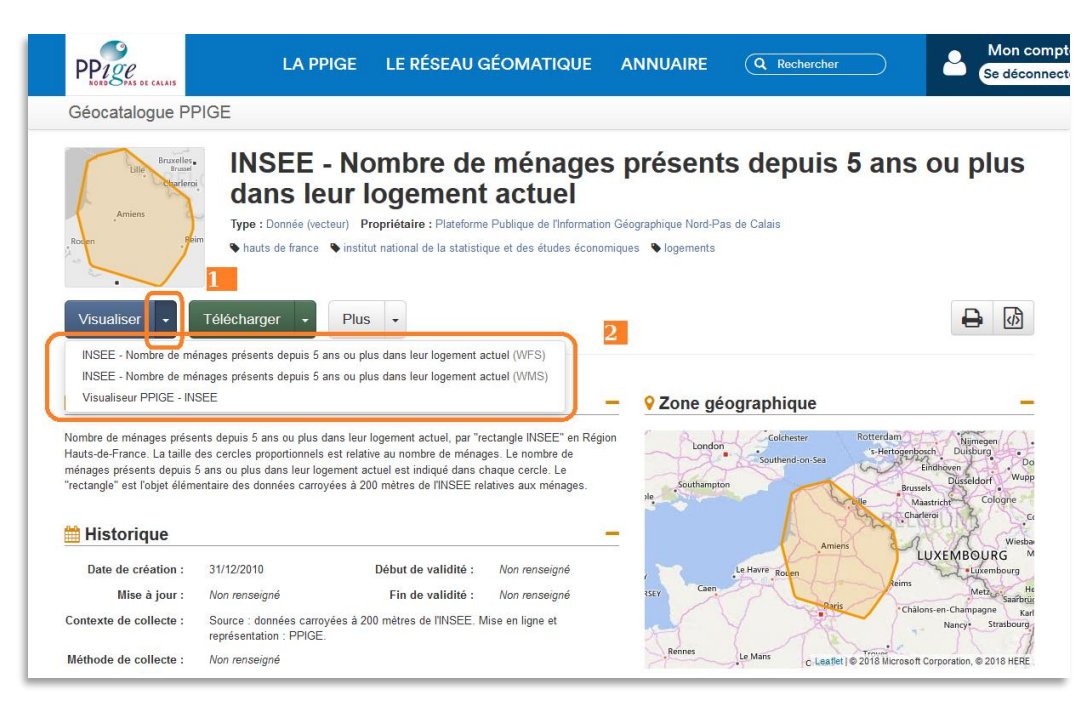

Image 23 : sélection d'un service de visualisation ou de téléchargement dans l'open catalogue PPIGE

La visualisation d'un wms est généralement plus rapide que celle d'un wfs. Le wms conserve la sémiologie de l'auteur.

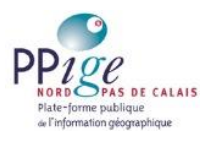

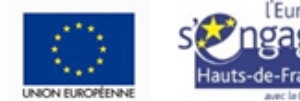

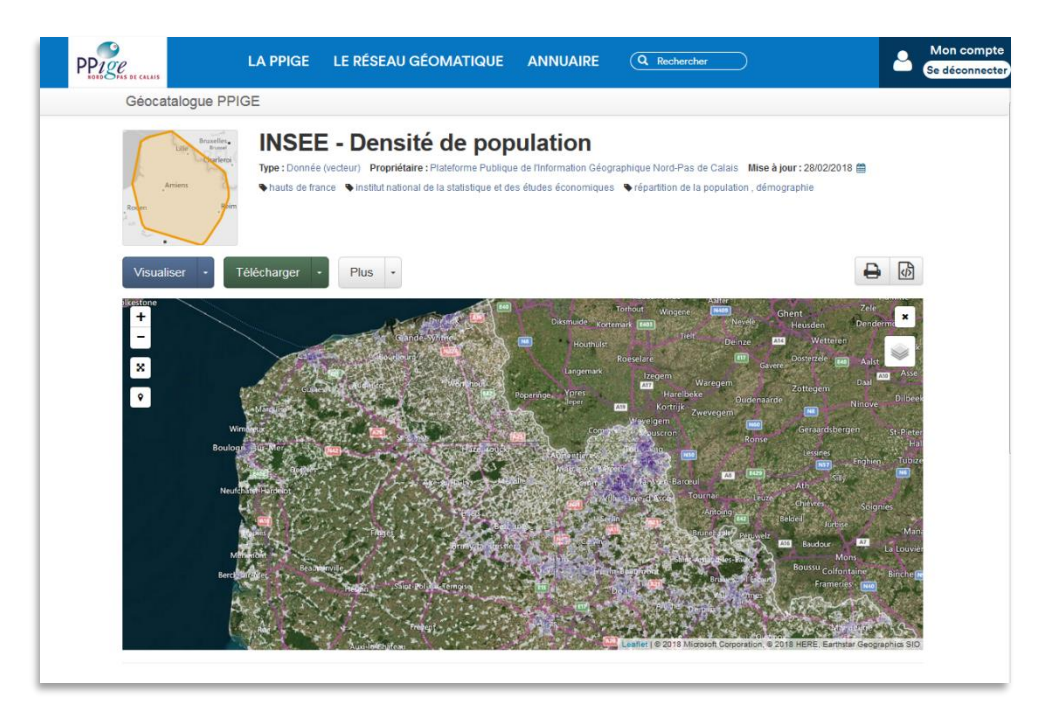

Image 24 : activation du service de visualisation de type wms

Image 25 : activation du service de téléchargement (wfs)

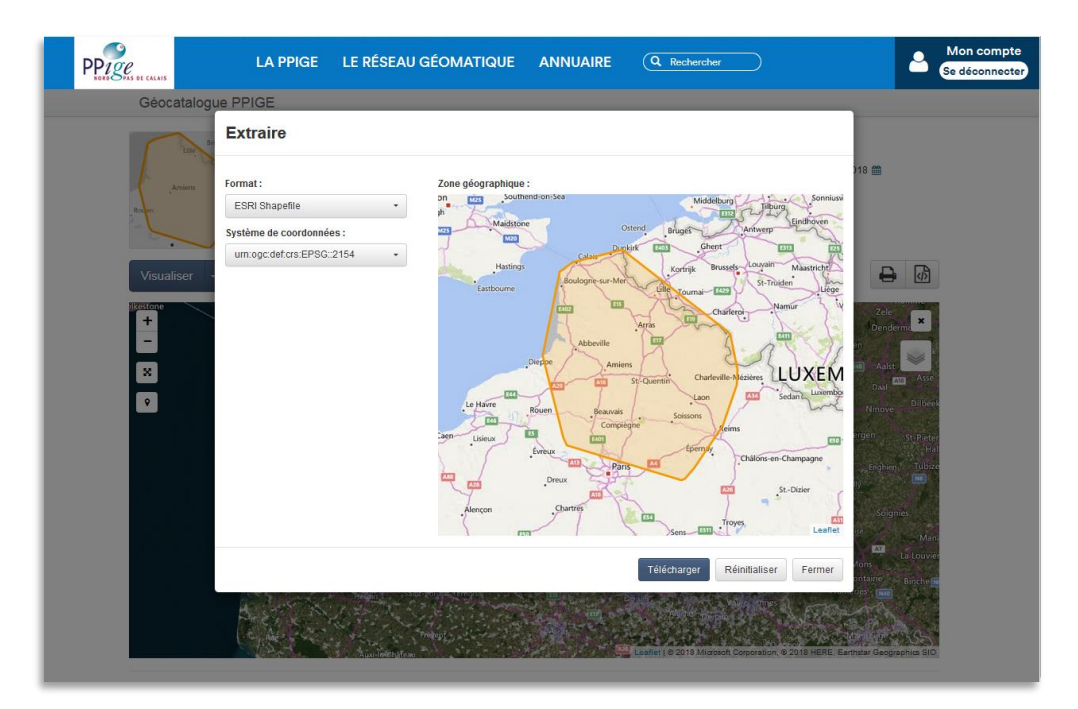

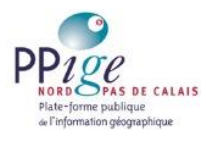

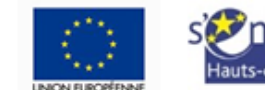

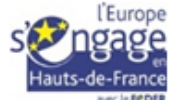

# L'étiquetage

Dernière action, l'étiquetage de la donnée. Il consiste en l'attribution d'une thématique Inspire, de mots-clés et de catalogues à la ressource.

Si la ressource est destinée au géocatalogue national, sélectionnez une « thématique Inspire ». Un message dans l'onglet « Identification » informera de la compatibilité de la métadonnée avec les normes en vigueur (images 26 et 27)

Image 26 : métadonnées incompatibles, la donnée ne sera pas moissonnée

| *                                                               | S Étiqueter                                                                                                    | Ø              |
|-----------------------------------------------------------------|----------------------------------------------------------------------------------------------------|----------------|
|                                                                 | Points du Modèle Numérique de Terrain - Arrondissement de Montreuil - 2005<br>Plateforme Publique de l'Information Géographique Nord-Pis de Calais<br>Plateforme Publique de l'Information Géographique Nord-Pis de Calais<br>Attrude<br>* 2005 * données ouvertes * i2g * modèle numérique de terrain * nord pas de calais                                                                                                    | nal            |
| Modifier                                                        |                                                                                                    |                |
| Identification                                                  | Histoire Géographie Qualité Attributs CGU Ressources Contacts Avancé                                                                                                    | Propriétés     |
| Résume<br>La donnée "Poin<br>21 233 728 point<br>(communauté de | 5<br>s du Modèle Numérique de Terrain - Arrondissement de la Montreuil - 2005 <sup>°</sup> est une extraction sur le territoire de l'arrondissement de Montreuil du MNT "Nord- Pas de Calais, rep<br>s cotés de - 38 à 277 mètres des altitudes du territoire de la Région du Nord - Pas de Calais, exception faite d'une bande de 4 km de large s'étendant de la commune d'Ambricourt<br>communes du canton de fruges) jusqu'à la commune de Beauvoir Wavans (communauté de communes de l'Auxilois). | résentation en |
| ✓ Validati ▲ La fiche do                                        | on Inspire t avoir une résolution ou une échelle.                                                                                                    |                |

Image 27 : métadonnées compatibles après correction

| Z                                                               | Point:<br>Platefor<br>Altiti                               | s du Modèle<br>me Publique de l'I<br>ude Thè                 | e Numérique d<br>normation Géographiq<br>me Inspir<br>wertes vi2g v      | e Terrain - Arrondis<br>ue Nord-Pas de Calais Donnée<br>e<br>modèle numérique de terrain     | sement de Mont<br>(vecteur) ESRI Shapefile<br>nord pas de calais                         | reuil - 2005<br>RGF93/Lambert 93 Opencat                                 | alogue PMr3: Geocatalogue national                                             |
|-----------------------------------------------------------------|------------------------------------------------------------|--------------------------------------------------------------|--------------------------------------------------------------------------|----------------------------------------------------------------------------------------------|------------------------------------------------------------------------------------------|--------------------------------------------------------------------------|--------------------------------------------------------------------------------|
| Modifier                                                        | Histoire Gé                                                | iographie Qu                                                 | alité Attributs                                                          | CGU Ressources                                                                               | Contacts Avancé                                                                          |                                                                          | Propriétés                                                                     |
| Résumé<br>a donnée "Points<br>233 728 points<br>communauté de c | du Modèle Numéri<br>cotés de -38 à 277<br>ommunes du canto | que de Terrain - A<br>mètres des altitu<br>n de fruges) jusq | rrondissement de la N<br>des du territoire de la<br>L'à la commune de Be | lontreuil - 2005" est une extra<br>Région du Nord - Pas de Cala<br>auvoir Wavans (communauté | ction sur le territoire de l'a<br>is, exception faite d'une b<br>de communes de l'Auxilo | arrondissement de Montreuil du<br>aande de 4 km de large s'étend<br>is). | I MNT "Nord- Pas de Calais, représentation e<br>ant de la commune d'Ambricourt |
| Validatio                                                       | n Inspire                                                  | -                                                            |                                                                          |                                                                                              |                                                                                          |                                                                          |                                                                                |

S'il s'agit d'une ressource libre, le mot-clé « données ouvertes » assurera son moissonnage par Data.gouv.fr.

La fonction d'étiquetage sert également à l'attribution d'un ou de plusieurs catalogues. Cataloguées, les données pourront être partagées.

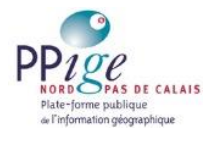

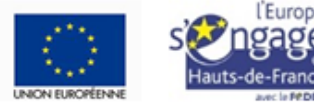

### L'édition par lot

L'édition en lot permet d'étiqueter, d'éditer ou de supprimer plusieurs fiches de métadonnées simultanément. Sélectionnez les métadonnées concernées (image 28) puis utilisez les fonctions d'étiquetage, d'édition ou de suppression de la même manière que pour une fiche unique. Les champs modifiés écraseront les précédents.

| PP190<br>NORD SPAS DE CALA | LA PPIGE LE RÉSEAU GÉOMATIQUE ANNUAIRE (Q Rech                                                                                                    | hercher Mon compte<br>Se déconnecte                                                              |
|----------------------------|----------------------------------------------------------------------------------------------------|--------------------------------------------------------------------------------------------------|
|                            | Rechercher dans l'inventaire Filtres • Q Inventaire Tableau de bord Administr                                                                                                    | tration Rudy LABOMME Plateforme Publique d • 🕜                                                   |
| + Créer 3 éléments :       | électionnés 👻 🗣 Étiqueter 🕼 😰 Étiqueter Tri :                                                                                                    | $\star - 1^{2}_{A}$ 1-20 sur 682 < 1 >                                                           |
| ELGIUM<br>PARIS            | INSEE - Nombre de ménages présents depuis 5 ans ou plus dans leur logement actuel (insee,<br>Pateforme Publique de l'Information Géographique Rend-Pas de Calais Donnée (vecteur) <u>ESRI Shapefile</u> <u>Operandialegue 1996</u><br>hauts de france institut national de la statistique et des études économiques logements | men_occ5)<br>Date de création de la fiche: 01/03/2018 10:35                                      |
| ELGIUM<br>PARIS            | INSEE - Densité de population (insee_ind_ha)<br>Pateforme Publique de Tinformation Géographique Nord-Pas de Calais Donnée (vecteur) ESRI Shapefile Opencitalegue 19965<br>hauts de france institut national de la statistique et des études économiques<br>répartition de la population , démographie                         | Les fiches<br>sélectionnées<br>sont surlignées<br>Date de création de la fiche - 280022018 12.08 |
| PARIS:                     | INSEE - Répartition de la population (insee_ind_c) Plateforme Publique de l'information Géographique Nord-Pas de Calais Donnée (vecteur) ESRI Shapefile Openedialogue PMCE  hauts de france institut national de la statistique et des études économiques  fépartition de la population , démographie                         | Date de création de la fiche: 28/02/2018 12:08                                                   |
| ELGIUM<br>UXEM             | INSEE - Part des ménages de plus de 5 individus (insee_men_5ind)<br>Plateforme Publique de l'Information Géographique Nord-Pas de Calais<br>Donniée (vecteur) ESRI Shapefile<br>Dipencialalogue PPICE<br>Autus de france<br>institut national de la statistique et des études économiques                                     |                                                                                                  |

#### Image 28 : l'édition en lot - sélection des fiches

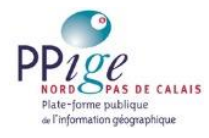

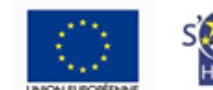

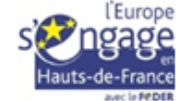

# Partager des données avec...

Les données ne peuvent être partagées que si elles sont cataloguées. Partager un de vos catalogues avec ...

# ... la PPIGE,

A partir de l'onglet administration (image 29) :

- 1. allez dans « Partages » (image 29-1),
- 2. cliquez sur « + Nouveau » (image 29-2),
- 3. sélectionnez « Plateforme Publique de l'information Géographique Nord-Pas de Calais » dans le menu déroulant (image 29-3),
- 4. choisissez le catalogue à partager (image 29-4),
- 5. autorisez le destinataire du partage à publier le catalogue (image 29-5),
- 6. nommez le « partage » (image 29-6),
- 7. enregistrez (image 29-7).

Toutes les métadonnées affectées au catalogue ainsi partagé seront publiées dans l'open catalogue PPIGE après validation.

| PP22e                                                               | LA PPIGE LE RÉS                                          | EAU GÉOMATIQUE A | NNUAIRE (Q. Rechercher                                                             |                                    | Mon compte<br>Se déconnecter |
|---------------------------------------------------------------------|----------------------------------------------------------|------------------|------------------------------------------------------------------------------------|------------------------------------|------------------------------|
| Rechercher                                                          | dans l'inventaire                                        |                  | Filtres - Q                                                                        | Inventaire Tableau de bord Adminis | tration Rudy LABOMME - 3     |
| ISOGEO<br>CC Paramètres<br>& Utilisateurs (2)5<br>INVENTIME         | Tous + Nouveau<br>Rechercher<br>PPIGE Nord-Pas de Calais | 1 catalogue      | *                                                                                  |                                    |                              |
| Partages  CONFIGURATION  Carnet d'adresses  Licence                 |                                                          |                  | Destinataires<br>Plateforme Publique de l'information Gé                           | ographique Nord-Pas de Calais      | x                            |
| Mots-clás     Systèmes de coordonnées     APPLICATIONS     Scan FME |                                                          |                  | Catalogues<br>Etablissement Public Foncier Nord-Pas de                             | = Calais                           | Etablissement Public.        |
|                                                                     |                                                          |                  | Droits 💓 Jautorise les destinataires de ce partage<br>Nom PPIGE Nord-Pas de Calais | e à diffuser ces catalogues 5      |                              |
|                                                                     |                                                          |                  | Erregister Supprimer                                                               | 7                                  |                              |

Image 29 : partager ses métadonnées avec la PPIGE

Vous pouvez désactiver le partage ou modifier son contenu à tout moment, sans validation préalable. Toutes modifications apportées aux fiches descriptives à partir de l'interface d'administration seront également instantanément prises en compte dans l'open catalogue.

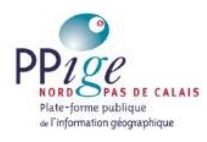

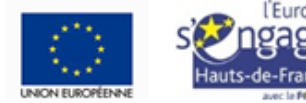

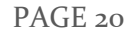

# ... le géocatalogue national ou Data.gouv.fr.

Que ce soit pour Data.gouv.fr ou pour le géocatalogue national, vous aurez besoin de transmettre l'url de votre catalogue (ou « service de catalogage » ou « csw »). Chaque catalogue créé possède un url. Copiez-le depuis l'onglet « Administration/Partages » et transmettez-le à ses plateformes.

Les tutoriels ci-dessous expliquent les manipulations à effectuer pour faire moissonner votre catalogue :

• Aide en ligne du géocatalogue national :

http://www.geocatalogue.fr/www/Tuto\_moissonnage.pdf

• Aide en ligne d'Isogeo :

http://help.isogeo.com/fr/appendices/harvest\_geocatalogue\_fr.html

Dans le cas de Data.gouv.fr, vous aurez besoin de créer un compte sur la passerelle Inspire - Data.gouv.fr à l'adresse <u>https://geo.data.gouv.fr/fr/</u> avant d'enregistrer l'url de votre csw sur Data.gouv.fr.

• Aide en ligne d'Isogeo :

http://help.isogeo.com/fr/appendices/bridge\_csw2datagouvfr.html

- La PPIGE répond à vos questions :
  - 0 03 28 07 25 30
  - ppige@epf-npdc.fr

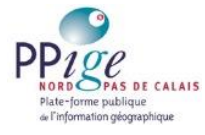

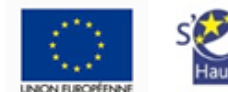

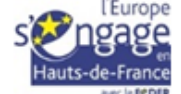